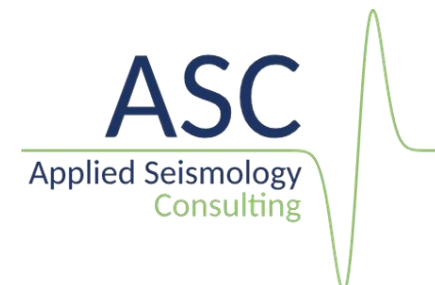

# InSite Seismic Processor: Import of TPC5 waveform data

v 3.17

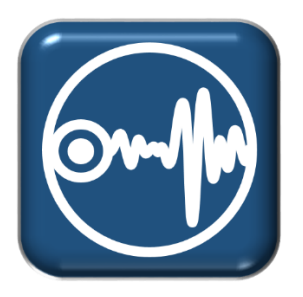

Applied Seismology Consulting Ltd. Suite 2, Observer House, Abbey Lawn, Shrewsbury SY2 5DE, UK Tel: +44 (0) 1743 384 171 Email: <u>asc-info@appliedseismology.co.uk</u> • Web: appliedseismology.co.uk

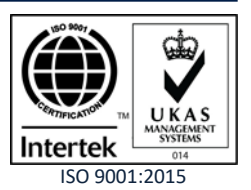

VAT No 729 0817 21 • Registered in England and Wales No 3457130

InSite is an integrated data acquisition, management, processing, visualization and interpretation software developed for seismological studies. InSite provides a solution for all seismology applications, ranging in scale from acoustic emissions in the laboratory, through microseismics around mining and petroleum fields, up to regional-scale earthquakes.

The following sections present a summary on how to import AE waveform data acquired in TPC5 format. You can also find further tutorials and demonstration videos in the 'Support' section of our website appliedseismology.co.uk. Details on the configuration and use of the different visualisers can be found in 'InSite User Manual' and 'InSite Technical Appendices' within InSite's help menu or in the pdf version included in the installation folder (C:\Program Files\ASC\Manuals)

#### 1. TPC5 waveform data

TPC5 is the file format used by Elsys instruments acquisition software, TranAX, to save waveform data. TPC5 is based on HDF5<sup>®</sup>, a file format composed of groups and datasets developed at the university of Illinois. The HDF5<sup>®</sup> specifications and libraries source codes are open and there are multiple tools for managing and reading HDF5<sup>®</sup> files. Information on the HDF5<sup>®</sup> format can be found at https://www.hdfgroup.org/. The Open source tool HDFView can be used for browsing and editing HDF<sup>®</sup> files.

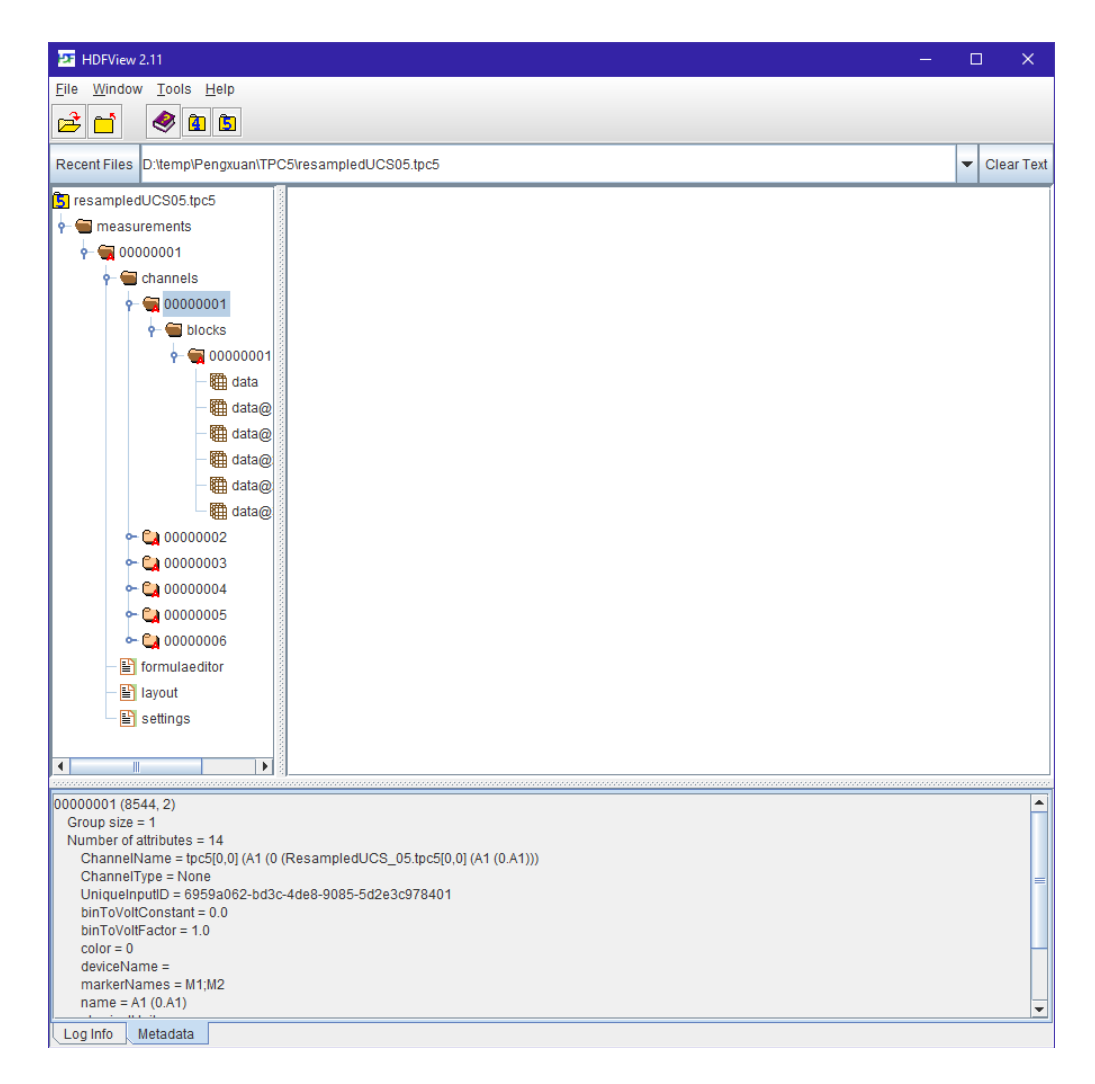

Figure 1: inspecting a TPC5 file using HDFView

## 2. Project Setup

The first step when working on a project in InSite is the import or creation of a sensor array with channel numbers matching those in the harvested or imported seismic waveform data files.

 In InSite's 'Data Visualiser' click 'Project->Edit Default Arrays-> Receivers'.Alternatively, the same Dialog can be called clicking on

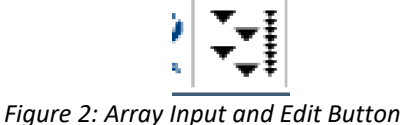

in the main toolbar in Data Visualiser

2. the array can be imported from a ready-made .sen or .csv file following the format described in the User Manual by clicking Import from File. Alternatively, each sensor can be manually added by clicking Add and completing the properties menu.

| it Default Re                                     | eceive                    | r Array             | /                       |                       |                            |                             |              |                          |                  | ×                                                                        |
|---------------------------------------------------|---------------------------|---------------------|-------------------------|-----------------------|----------------------------|-----------------------------|--------------|--------------------------|------------------|--------------------------------------------------------------------------|
| 'he Default R<br>Vould you like<br>) Receivers in | eceive<br>to imp<br>Array | r Array<br>port a F | is used t<br>Receiver / | o map Re<br>Array fro | eceiver info<br>m an exter | ormation to (<br>rnal file? | Channels whe | n importin<br>ort from F | ng data.<br>File |                                                                          |
| Instrument                                        | E                         | A                   | Resp.                   | Label                 | North                      | East                        | Down         | Units                    | Diam.            | Add<br>Edit<br>Delete<br>Stack<br>Unstack<br>Check Orientation<br>Export |
|                                                   |                           |                     |                         |                       |                            |                             |              | CLOS                     | E                |                                                                          |

Figure 3: Array Input and Edit Dialog

| lit Default Re                                     | eceive                   | r Array             | /                       |                       |                             |                           |              |                            |                 | ×                                                                        |
|----------------------------------------------------|--------------------------|---------------------|-------------------------|-----------------------|-----------------------------|---------------------------|--------------|----------------------------|-----------------|--------------------------------------------------------------------------|
| The Default Ri<br>Would you like<br>0 Receivers in | eceive<br>to im<br>Array | r Array<br>port a F | is used t<br>Receiver i | o map Re<br>Array fro | eceiver info<br>om an exter | ormation to<br>rnal file? | Channels whe | en importin<br>port from F | g data.<br>File |                                                                          |
| Instrument                                         | E                        | A                   | Resp.                   | Label                 | North                       | East                      | Down         | Units                      | Diam.           | Add<br>Edit<br>Delete<br>Stack<br>Unstack<br>Check Orientation<br>Export |
|                                                    |                          |                     |                         |                       |                             |                           |              | CLOS                       | E               |                                                                          |

Figure 4: Array Input and Edit Dialog

### 3. Data Import

This processed is used to import triggered data or to import full streaming files into InSite.

- 1. On import of any waveform data, InSite will create an ESF file for each event, containing all the waveforms corresponding to the imported event. Therefore, the first step is creating an empty folder to store the ESF files.
- 2. From data visualiser, click on the 'Import and Manage Data' button. Alternatively click 'Project>Import and Manage Data...' from the menu bar.

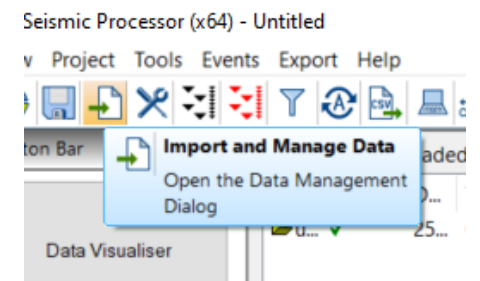

Figure 5: Import and Manage Data button in InSite's data Visualiser

3. The import dialog window will launch. Select the TPC5 data format form the drop-down list.

| Ise this dialog box to upda                                                                                         | te the Componer | t data that is contained | in the Project          | No Component Selected                                                                                      |                                            |
|----------------------------------------------------------------------------------------------------|-----------------|--------------------------|-------------------------|----------------------------------------------------------------------------------------------------|--------------------------------------------|
| ESF                                                                                                    | ~               | Data Properties          | Clear Directories       | Component Directory :                                                                                      |                                            |
| STWIF<br>NFT<br>SEGY<br>SEG-2<br>SEG-0<br>MIRF<br>SSA<br>SSA<br>SSF<br>SSF<br>SSF<br>SSF<br>SSF<br>SSF<br>SSF<br>SS | ms I            | o ESF format             | Browse<br>Browse        | < Component Position = 0  Available disk space for ESFs: ESF Directory Undefined!  Disk Space Critical Lev | <pre>Browse Browse el (MBytes) = 100</pre> |
| oultz<br>SC<br>AC Binary<br>liniSEED<br>TR<br>FC<br>TA                                                              |                 | Available dat            | a to select for import: | Project Components:                                                                                        |                                            |
| -File Format<br>urvey (TXT)<br>PES<br>DB<br>UN<br>UN<br>DR<br>RC<br>VF<br>PF<br>SV                                  | ×               |                          |                         | - IMPOK I - >                                                                                              |                                            |
|                                                                                                    |                 |                          |                         |                                                                                                    |                                            |

Figure 6: Selecting data format in InSite's 'Data management' dialog

4. Select the 'Import directory' containing the TCP5 waveform files and the 'ESF storage Directory' where Insite will store the created ESF waveform files.

| Use this dialog box to update the Component data that is contained in the Project          TPC5       Data Properties       Clear Directories         Import Directory       C:\Users\Edmund\AppData\Local\Temp\InSite\       Browse         Import Directory       Import Directory       Data Properties       Data Proventies                                                                                                    | No Component Selected Component Directory: Component Position = 0 |
|----------------------------------------------------------------------------------------------------|-------------------------------------------------------------------|
| TPC5     Data Properties     Clear Directories       Import Directory     C:\Users\Edmund\AppData\Local\Temp\InSite\     Browse       Import Directory     Automatically convert raw waveforms to ESF format     Browse                                                                                                    | Component Directory:  Component Position = 0                      |
| Import Directory         C:\Users\Edmund\AppData\Local\Temp\InSite\         Browse         Automatically convert raw waveforms to ESF format                                                                                                    | Component Position = 0                                            |
| C:\Users\Edmund\AppData\Local\Temp\InSite\     Browse       Automatically convert raw waveforms to ESF format     Browse                                                                                                    | Component Position = 0                                            |
| Automatically convert raw waveforms to ESF format                                                                                                    | Component Position = 0                                            |
|                                                                                                    | Austickle did see a far FCF-r                                     |
| ESF Storage Directory                                                                                                    | Available disk space for ESFS:                                    |
| C:\Users\Edmund\AppData\Local\Temp\InSite\ESFs\ Browse                                                                                                    | 24,782,721,024 bytes (Disk Size = 249168 Mb)                      |
| Store ESFs in Component-delimited sub-directories of the "ESF Storage Directory"                                                                                                    | Disk Space Critical Level (MBytes) = 100                          |
| Available data in Import Directory: Available data to select for import:                                                                                                    | Project Components:                                               |
| Image: continuous_4mhz_20ms.tpc5       Data sub-directories and files       Sele         Image: continuous_4mhz_2ms_doubledata.tpc5       Image: continuous_4mhz_tpc5       Image: continuous_4mhz_tpc5         Image: continuous_4mhz_tpc5       Image: continuous_128ks_4mhz.tpc5       Image: continuous_128ks_4mhz.tpc5         Image: continuous_128ks_4mhz.tpc5       Image: continuous_128ks_4mhz.tpc5       Image: continuous_128ks_4mhz.tpc5 | ect All PORT->                                                    |

Figure 7:Configuring import and storage folders in InSite's 'Data management' dialog

- 5. InSite will assign each trace in the TCP5 file to a channel defined in the 'Receiver Array'. The trace number in the TCP5 header must match the channel number in InSite. If the channel numbers and the project is correctly set, you can now import all TPC5 files by selecting the folder icon in the 'Available data in Import Directory' pane and clicking the '->IMPORT->' button. A TCP5 file can contain multiple triggered events, all events will be grouped in a 'Component'. The imported 'Component' (group of events created by InSite based on import folder name) will show in the 'Project Components' pane
- 6. Once the process is completed, click 'Close' to return to the 'Data Visualiser' view of InSite. The data is imported and ready for visualisation and processing.

| 📒 InSite-         | Lab (x64) - TPC5-Leach.pc |                                                                                                    | ×  |
|-------------------|---------------------------|----------------------------------------------------------------------------------------------------|----|
| <u>File V</u> iew | Project Tools Events      | is Egport Help                                                                                                    |    |
|                   | - N X -                   |                                                                                                    |    |
| Global Butt       | on Bar 🛛 📮 🗙              | 1 Components Loaded 6 Events Loaded from Component 20201116114155                                                                                                    |    |
|                   | Data Visualiser           | Name         Enable         Date         Time         LocalTime         Lobel         Enable         No         East         Do         No         No | Re |
| 4                 | Setup                     | We bew_mod3       161-11-20       11415/3732426       114115/3732426       114115/3734267       141115/3742467       141115/37446787       141115/37446787       141115/37446787       141115/37446787       141115/37446787       141115/37446787       141115/374784787       141115/37446787       141115/37446787       141115/37446787       141115/37446787       141115/37446787       141115/37446787       141115/374467878       141115/374467878       141115/374467878       141115/374467878       141115/374467878       141115/374467878       141115/374467878       141115/374467878       1411115/374467878       1411115/374467878       1411115/374467878       1411115/374467878       1411115/374478478       141115/374467878       1411115/37446788       1411115/37446788       1411115/3744678878       1411115/3744678878       14111115/3744678878       14111115/3744678878       14111115/3744678878       14111115/3744678878       1411111111111111111111111111111111111                  |    |
| ₩                 | Waveforms                 | WE EVe 0.000 16-11-20 11342003453/300 Entradous453/300 ecrmute_polocids♥ ♥ ▲ U U U                                                                                                    |    |
| *                 | Waveform-Moveout          |                                                                                                    |    |
| <u>بې</u>         | 3D Visualiser             |                                                                                                    |    |
| Ø                 | Mechanisms                |                                                                                                    |    |
|                   | Stream                    |                                                                                                    |    |
|                   | AE Dashboard              |                                                                                                    |    |
| Pr                | Stream Dashboard          |                                                                                                    |    |
| ×                 | Processing Settings       |                                                                                                    |    |
|                   | Triggering                |                                                                                                    |    |
|                   | Charts                    |                                                                                                    | >  |

Figure 8: Completed import process in InSite's 'Data Visualiser'

### 4. Event harvesting

InSite Leach is the tool for extracting triggers or events from continuous waveform data streams. Full details on the configuration of the InSite Leach can be found in 'InSite User Manual'. To extract triggers or events from waveform streams recorded as TPC5 files the following steps must be followed:

1. In the Leach dialog select 'TPC5' from the 'File Format Type' drop-down list

| InSite- | Import | of TPC5 | data |
|---------|--------|---------|------|
|---------|--------|---------|------|

| Streamer AutoLooch      |                                          |                         |                                                                                                    |                                                                                                    |                                                                                                    |
|-------------------------|------------------------------------------|-------------------------|----------------------------------------------------------------------------------------------------|----------------------------------------------------------------------------------------------------|----------------------------------------------------------------------------------------------------|
| Input File              |                                          |                         |                                                                                                    |                                                                                                    | ,                                                                                                    |
| D:\Temp\Pengxuan\T      | PC5\resampledU                           | CS05.tpc5               | Browse                                                                                                    | Full Real-time Operat                                                                                                    | ions 🗸                                                                                                    |
| FOF Observe Userve Dire |                                          |                         | transferring of ship                                                                                                    | Directory Free Space                                                                                                    | e                                                                                                    |
| ESF Storage Home Dire   | ectory - the ESFs                        | will be stored in sub-d | Provide Recurse                                                                                                    | Search = 2,165,010,                                                                                                    | ,792,448 bytes                                                                                                    |
| C: Users (Edmund (Ap)   | pData (Local (Tem                        | p unsite lesi (         | Drowse                                                                                                    | ESF Storage = 25,25                                                                                                    | 51,430,400 bytes                                                                                                    |
| BSF Storage Home Dire   | ectory                                   | IT OF NO                |                                                                                                    | BSF Storage = 25,25                                                                                                    | 51,430,400 bytes                                                                                                    |
| C: Users (Edmund (Ap)   | pData (Local (Tem                        | p (Insite (pst (        | Browse                                                                                                    |                                                                                                    |                                                                                                    |
| Acquisition Parameters  |                                          |                         |                                                                                                    | Disk Space Critica                                                                                                    | al Level (MBytes)                                                                                                    |
| Trigger Method = Us     | e Instrument Tri                         | ggers                   | ~                                                                                                    | 100                                                                                                    |                                                                                                    |
| Trigger Amplitude =     | 0.006                                    | Trigger Ratio           | o = 0.25 ~                                                                                                    |                                                                                                    |                                                                                                    |
| Window Length =         | = 180                                    | Trigger Instruments     | s = 4                                                                                                    | Search-Import Spec                                                                                                    | ifications                                                                                                    |
| Min. Matched Filters =  | 1                                        | Waveform Length         | n = 360 ~                                                                                                    | Timed at (secon                                                                                                    | ds) 5 🗸                                                                                                    |
| Time Window             | Start time:                              | 28/07/2020 🗸            | 03:31:00                                                                                                    | Split Components                                                                                                    | sby Day 🗸                                                                                                    |
| Date Window             | End time:                                | 28/07/2020 ~            | 03:35:05                                                                                                    | 1                                                                                                    |                                                                                                    |
| Reset Date Time Inde    | ex File<br>Data" to begin da             | ata capture             |                                                                                                    | Auto Save PCF                                                                                                    | at None V                                                                                                    |
| Reset Date Time Inde    | ex File<br>Data <sup>*</sup> to begin da | ata capture             | Data Properties<br>File Format Type =<br>Settings Sea                                                                                                    | Auto Save PCF                                                                                                    | rch Timeout (s) 1                                                                                                    |
| Reset Date Time Inde    | ex File<br>Data" to begin da             | ata capture             | Data Properties<br>File Format Type =<br>Settings Sea                                                                                                    | TPC5 Sea<br>rrch Limit 3 Hours                                                                                                    | rch Timeout (s) 1<br>Search Delay (hrs) 0                                                                                                |
| Reset Date Time Inde    | ex File<br>Data" to begin da             | ata capture             | Data Properties<br>File Format Type =<br>Settings Sea<br>On-line Processing                                                                                                    | Auto Save PCF                                                                                                    | rch Timeout (s) 1<br>Search Delay (hrs) 0                                                                                                |
| Reset Date Time Inde    | ex File                                  | ata capture             | Data Properties<br>File Format Type =<br>Settings Sea<br>On-line Processing<br>Automatically pro                                                                                                    | Auto Save PCF                                                                                                    | rch Timeout (s) 1<br>Search Delay (hrs) 0                                                                                                |
| Reset Date Time Inde    | ex File<br>Data" to begin da             | ata capture             | Data Properties<br>File Format Type =<br>Settings Sea<br>On-line Processing<br>Automatically pro<br>Ignore invalid file<br>Trigger Settings (Pid                                                         | Auto Save PCF                                                                                                    | rch Timeout (s) 1<br>Search Delay (hrs) 0                                                                                                |
| Reset Date Time Inde    | ex File                                  | ata capture             | Data Properties File Format Type = Settings Sea On-line Processing Automatically pro Ignore invalid file Trigger Settings (Pid Back-window Length                                                        | Auto Save PCF                                                                                                    | rch Timeout (s) 1<br>Search Delay (hrs) 0<br>Record hits to text file<br>Record events to CSV                                            |
| Reset Date Time Inde    | ex File<br>Data" to begin da             | sta capture             | Data Properties<br>File Format Type =<br>Settings Sea<br>On-line Processing<br>Automatically pro<br>Ignore invalid file<br>Trigger Settings (Picl<br>Back-window Length<br>Picking Threshold             | Auto Save PCF TPC5 Sea arch Limit 3 Hours Sea ccess data during import s on search-import ding Method) = 100 = 5 Front-will        | rch Timeout (s) 1<br>Search Delay (hrs) 0<br>Record hits to text file<br>Record events to CSV                                            |
| Reset Date Time Inde    | ng                                       | sta capture             | Data Properties<br>File Format Type =<br>Settings See<br>On-line Processing<br>Automatically pro<br>Ignore invalid file<br>Trigger Settings (Pid<br>Back-window Length<br>Picking Threshold              | Auto Save PCF TPC5 Sea arch Limit 3 Hours cess data during import s on search-import aing Method) = 100 = 5 Audio Settings         | rch Timeout (s) 1<br>Search Delay (hrs) 0<br>Record hits to text file<br>Record events to CSV                                            |
| Reset Date Time Inde    | ng Ir                                    | sta capture             | Data Properties<br>File Format Type =<br>Settings Sea<br>On-line Processing<br>Automatically pro<br>Ignore invalid file<br>Trigger Settings (Pid<br>Back-window Length<br>Picking Threshold<br>Templates | Auto Save PCF TPC5 Sea rch Limit 3 Hours Sea cess data during import s on search-import ing Method) = 100 Front-wil Audio Settings | rch Timeout (s) 1<br>Search Delay (hrs) 0<br>Record hits to text file<br>Record events to CSV<br>ndow Length = 70<br>Start Leaching Data |

- 2. Configure the import folder. In the 'Input file' click 'Browse' to point InSite to the storage folder for the raw TCP5 stream data

| 🕃 Locate Input File                                                                                           |                       |           |            |     |                    |        | × |
|----------------------------------------------------------------------------------------------------|-----------------------|-----------|------------|-----|--------------------|--------|---|
| $\leftarrow \rightarrow$ $\checkmark$ $\uparrow$ $\blacksquare$ $\Rightarrow$ This PC $\Rightarrow$ DATA (D:) | > Temp > Pengxuan > 1 | TPC5      |            | 5 V |                    |        |   |
| Organise 🔻 New folder                                                                                         |                       |           |            |     |                    |        | ? |
| Name                                                                                                    | Date modified         | Туре      | Size       |     |                    |        |   |
| resampledUCS05.tpc5                                                                                           | 22/12/2020 06:20      | TPC5 File | 12,670,272 |     |                    |        |   |
|                                                                                                    |                       |           |            |     |                    |        |   |
|                                                                                                    |                       |           |            |     |                    |        |   |
|                                                                                                    |                       |           |            |     |                    |        |   |
|                                                                                                    |                       |           |            |     |                    |        |   |
|                                                                                                    |                       |           |            |     |                    |        |   |
|                                                                                                    |                       |           |            |     |                    |        |   |
|                                                                                                    |                       |           |            |     |                    |        |   |
|                                                                                                    |                       |           |            |     |                    |        |   |
|                                                                                                    |                       |           |            |     |                    |        |   |
|                                                                                                    |                       |           |            |     |                    |        |   |
| File name:                                                                                                    |                       |           |            | ~   | TPC5 File (* tpc5) |        | ~ |
| . ne <u>H</u> anna                                                                                            |                       |           |            |     | Open               | Cancel | 5 |
|                                                                                                    |                       |           |            |     | <u>open</u>        | Conten |   |

Figure 10: Browse window to select raw data search folder

3. Configure the storage folders. When working in 'Full Real-time Operations' mode, InSite will create

two files for each detected trigger:

- a. A waveform file containing waveform and processing (ESF)
- b. A raw waveform backup file (BSF)

These files will be stored in the defined folders and it is a prerequisite for operating the Leach. No files are stored when working in 'No Waveform storage' mode, and only BSF files are created in 'Autostore BSF only' mode.

- 4. Configure the extracted waveform. In the 'Acquisition parameters' set the following properties that configure the extracted event waveform:
  - a. Select the 'Trigger method' from the drop-down list. This controls the method used in the identification of triggers
  - b. Waveform Length. This is the size, in sample points, of the extracted section of stream that will be saved for each trigger. This must be long enough to include all the phases of interest and depends on the sampling rate, size of the array and distance to the monitored events.
  - c. Trigger ratio. The fraction of trace before the first detected arrival that will be saved in the triggered waveform. E.g. trigger ratio=0.25 means that the first arrival will be positioned at ¼ of the total length of the trace.
  - d. Window length. The time (expressed in sample points) for which InSite will search for further arrivals after the identification of the first trigger.
  - e. Trigger instruments. The minimum number of instruments that must meet the trigger condition in order to identify the trigger as an event and extract the waveform
- 5. Click 'Start Leaching Data' to start the process. A list of the files in the raw data 'Search directory' will appear in the information panel.

| U: U EMD PENOXUAN U E   | CElseened-d      | 10005 mat                             | Description                                                                                                    | Full Real-time Operations 🗸 🗸                                                                                                    |
|-------------------------|------------------|---------------------------------------|----------------------------------------------------------------------------------------------------|----------------------------------------------------------------------------------------------------|
| er (remp y engyodin (ir | Co y esampledu   | сэоэ, фсэ                             | Browse                                                                                                    | Directory Free Space                                                                                                    |
| SF Storage Home Direc   | tory - the ESFs  | will be stored in sub-directo         | ories of this                                                                                                    | Search = 2,165,010,923,520 bytes                                                                                                    |
| C:\Users\Edmund\App     | Data\Local\Tem   | ıp\InSite\esf\                        | Browse                                                                                                    | ESF Storage = 25, 160, 699, 904 bytes                                                                                                    |
| SF Storage Home Direc   | tory             |                                       |                                                                                                    | BSF Storage = 25,160,699,904 bytes                                                                                                    |
| C: \Users \Edmund \App  | Data (Local \Tem | ıp \InSite \bsf \                     | Browse                                                                                                    |                                                                                                    |
| cquisition Parameters   |                  |                                       |                                                                                                    | Disk Space Critical Level (MBytes)                                                                                                    |
| rigger Method = Use     | Instrument Iri   | ggers                                 | ~                                                                                                    | 100                                                                                                    |
| Trigger Amplitude =     | 0.006            | Trigger Ratio =                       | 0.25 ~                                                                                                    |                                                                                                    |
| Window Length =         | 180              | Trigger Instruments =                 | 4                                                                                                    | Search-Import Specifications                                                                                                    |
| Min. Matched Filters =  | 1                | Waveform Length =                     | 360 ~                                                                                                    | Timed at (seconds) 5 $\checkmark$                                                                                                    |
| Time Window             | Start time:      | 28/07/2020 ~ 03                       | :31:00 🜲                                                                                                    | Split Components by Day 🗸                                                                                                    |
| Date Window             | End time:        | 28/07/2020 ~ 03                       | :35:05                                                                                                    |                                                                                                    |
| resampledUCS05.tp       | :5               | Data<br>File Fi                       | Properties<br>ormat Type = T                                                                                           | PCS Search Timeout (s) 1                                                                                                    |
|                         |                  | S                                     | ettings Sear                                                                                                    | ch Limit 3 Hours 🗸 Search Delay (hrs) 0                                                                                                    |
|                         |                  | On-lin                                | ne Processing                                                                                                    |                                                                                                    |
|                         |                  | On-lin                                | ne Processing<br>utomatically proc                                                                                     | ess data during import Record hits to text file                                                                                                 |
|                         |                  | On-lin<br>Au                          | ne Processing<br>utomatically proc<br>nore invalid files                                                               | ess data during import Record hits to text file<br>on search-import Record events to CSV                                                        |
|                         |                  | On-lir<br>Au<br>Ig                    | ne Processing<br>utomatically proc<br>nore invalid files<br>er Settings (Picki                                         | ess data during import Record hits to text file<br>on search-import Record events to CSV<br>ng Method)                                          |
|                         |                  | On-lir<br>Au<br>Trigg<br>Back-<br>Pic | ne Processing<br>utomatically proc<br>nore invalid files<br>er Settings (Picki<br>window Length =<br>cking Threshold = | ess data during import Record hits to text file<br>on search-import Record events to CSV<br>ng Method)<br>= 100 Front-window Length = 70<br>= 5 |

Figure 11: InSite's Leach dialog during data triggering

#### InSite- Import of TPC5 data

6. A live feedback on the processes being carried out by 'InSite Leach' can be displayed by clicking 'Show Watch'

| Write Watch messages to file (WatchLog.txt) Maximum file size (MBytes)                                                                                                    |  |
|----------------------------------------------------------------------------------------------------|--|
| Watch message file directory Browse                                                                                                    |  |
| Iriggering 6 traces         Triggering 6 traces         Triggering 6 traces         Working on Pos 145227776 of 531860098 (27.31%): resampledUCS05.tpc5 03:25:29.0967042         Triggering 6 traces         Triggering 6 traces         Working on Pos 144703488 of 531860098 (27.21%): resampledUCS05.tpc5 03:25:28.5724162         Working on Pos 144703488 of 531860098 (27.21%): resampledUCS05.tpc5 03:25:28.5724162 |  |

Figure 12: InSite's Leach Watch window displaying processes carried out during event harvesting

7. Extracted triggers will be listed in the 'Data visualiser' during the process

| 🔁 InSite                                                                                                    | -Lab (x64) - PengxuanTPC5- | LargeDitaset.pcf — 🗆                                                                                                    | ×                        |  |  |  |  |  |
|----------------------------------------------------------------------------------------------------|----------------------------|----------------------------------------------------------------------------------------------------|--------------------------|--|--|--|--|--|
| Eile View Project Tools Events Export Help                                                                                                    |                            |                                                                                                    |                          |  |  |  |  |  |
|                                                                                                    | 🔒 🛄 🗗 🗶 🤤                  |                                                                                                    |                          |  |  |  |  |  |
| Global But                                                                                                    | ton Bar 🛛 🔍 🗙              | 1 Components Loaded 10 Events Loaded from Component 20200728                                                                                                    |                          |  |  |  |  |  |
|                                                                                                    | Data Visualiser            | Name         Enable.         Date         Time         Lotel         Time         Lotel         Label         East Da.         Un.         L.         W.         N.         N.         N.         N.           0#2020072         22-07-20.         022559         0010         0001         22-07-20.         022559.882222         022559.882222         0225958.82222         0225958.82222         02         0         -         -         -         -         -         -         -         -         -         -         -         -         -         -         -         -         -         -         -         -         -         -         -         -         -         -         -         -         -         -         -         -         -         -         -         -         -         -         -         -         -         -         -         -         -         -         -         -         -         -         -         -         -         -         -         -         -         -         -         -         -         -         -         -         -         -         -         -         -         -         -                                                                                                    | - LRe<br>-               |  |  |  |  |  |
| 4                                                                                                    | Setup                      | Brew_mooil 28-07-20. 023-2815569572 02-02115569572 reampleUCSSL. ✓ ✓ X 0 0 ✓ X 0 0                                                                                                    |                          |  |  |  |  |  |
| ₩Ą                                                                                                    | Waveforms                  | Operation         Control         Control         Contro         Control         Control         <                                                                                                    | -time Oper<br>ry Free Sp |  |  |  |  |  |
| at the second second se | Waveform-Moveout           | E bv., 0010 28-07-20., 0328-17275542 0328-17275542 resemptedUC5051 / ExampledUC5051 / ExampledU | = 2, 165,01<br>age = 24, |  |  |  |  |  |
| <u>بن</u> ز                                                                                                    | 3D Vaualiser               | C: Lues: Ednurd VepDeta Load (Temp1/office) Browner<br>Acquidios Peranters Ded S                                                                                                    | rage = 24,<br>Space Crit |  |  |  |  |  |
| (P)                                                                                                    | Mechanisms                 | Trigger Andreid – Use Bretunent Trigger s                                                                                                    | 1<br>Import Sp           |  |  |  |  |  |
|                                                                                                    | Stream                     | Min. Pitch of Fibers = 1 Weinefamiliary = 360 · Tree                                                                                                    | ed at (seo               |  |  |  |  |  |
|                                                                                                    | &F Dathboard               | Date Window End time: 28,47/2020 U 23,55.5 U Aut                                                                                                    | to Save P                |  |  |  |  |  |
| *                                                                                                    | 12 000000                  | Triggering 6 traces           Triggering 6 traces         Data Properties           Image: reserved.x305.tpc5         Data Properties                                                                                                    |                          |  |  |  |  |  |
| स्त्र                                                                                                    | Stream Dashboard           | Per context (ppe - in-La<br>Settings - Sourch Lance - 2014                                                                                                    | tours v                  |  |  |  |  |  |
| ×                                                                                                    | Processing Settings        | On-live Processing                                                                                                    | ing import               |  |  |  |  |  |
| <b>.</b>                                                                                                    | Triggering                 | ☐ Igrore invald files on search-ing<br>Trigger Setting (Folding Nethod)                                                                                                    | port                     |  |  |  |  |  |
|                                                                                                    | Charts                     | € Bishowshap (angla = 30)<br>Pidag Trankid = 3                                                                                                    | Front-                   |  |  |  |  |  |

Figure 13: Extracted triggers in 'Data visualiser'

### 5. Stream visualiser

InSite's Stream Visualiser allows to view an entire Streamed data set in both the time and frequency domains, and to zoom into the data to study small changes in the data properties. The tool allows the import of data streams from different formats, including Elsys' TPC5 stream data.

The interface is launched from the 'Global Button Bar' by clicking 'Stream'

| 📒 InSite-     | -Lab (x64) - PengxuanTPC5- | LargeDataset.pcf                              |                                                         | - 🗆 X    |
|---------------|----------------------------|-----------------------------------------------|---------------------------------------------------------|----------|
| File View     | v Help                     |                                               |                                                         |          |
| Global Butt   | ton Bar A X                | 0                                             |                                                         | 0        |
| Chine an Dott |                            | Data Completion                               |                                                         | <u>^</u> |
|               | Data Visualiser            | Liaca Pormationg                              |                                                         |          |
| A             | Setup                      |                                               |                                                         |          |
| ₩             | Waveforms                  |                                               | Select a data file to plot                              |          |
| <i>#</i>      | Waveform-Moveout           |                                               |                                                         |          |
|               |                            | Data visualisation                            |                                                         |          |
| <u>اين</u>    | 3D Vaualiser               | Full Scale V                                  |                                                         |          |
|               |                            | User Maxmum Amp, = 4-3                        |                                                         |          |
| Ø             | Mechanisms                 | Export All                                    |                                                         |          |
|               |                            | Data Saalaa                                   |                                                         |          |
|               | Stream                     | Full-scale Volts = +- 2.5                     |                                                         |          |
|               |                            | Amplitude Scaling - 1                         |                                                         |          |
| ه             | AE Dashboard               | Sampling Time = 1                             |                                                         |          |
| -             |                            | Units = Seconds ~                             |                                                         |          |
| Øх            | Stream Dashboard           | Sonogram<br>Build Concernant                  | No vald sonogram data to pixt - select some stream data |          |
|               |                            |                                               |                                                         |          |
| ×             | Processing Settings        | Min. Freq. (Hz) = 0                           |                                                         |          |
|               |                            | Max. Freq. (Fz) = 0.3                         |                                                         |          |
|               | Triggering                 | Sonogram Limits V<br>Min. Scroogram Amp. = -5 |                                                         |          |
|               |                            |                                               |                                                         |          |
|               |                            | Max, Sonogram Amp. = 5                        |                                                         |          |
| - 🛰           | Chats _                    | HT Taper Type:                                |                                                         |          |
|               |                            | Hann Taper O Hildyard Taper                   |                                                         |          |

Figure 14: InSite's Stream visualiser dialog

Files are selected by launching 'Data formatting' dialog

|                     | Hie                                                                                                    |
|---------------------|----------------------------------------------------------------------------------------------------|
|                     | Browse                                                                                                    |
|                     |                                                                                                    |
|                     | Streamed Data Sources                                                                                                    |
|                     |                                                                                                    |
| ream                | n Data Storage Directory                                                                                                    |
| ::\Us               | ers\Edmund\AppData\Local\Temp\InSite\<br>Browse                                                                                                    |
| ga S                | torage Space = 24,761,401,344 bytes (Disk Size = 249.168 Gb)                                                                                                    |
|                     |                                                                                                    |
|                     |                                                                                                    |
| rma                 | t Data?                                                                                                    |
| trear               | n import file is undefined!                                                                                                    |
|                     |                                                                                                    |
|                     | Raw Data Type = TPC5 V Max. Zoom Level V                                                                                                    |
|                     |                                                                                                    |
|                     | Data Base Name = Streamdata                                                                                                    |
|                     | Data Base Name = Streamdata Do automatic noise-spike removal  Delete files after stop                                                                                                    |
|                     | Data Base Name =       Streamdata         Do automatic noise-spike removal       Image: Delete files after stop         Ignore files generating Warnings       Overwrite Existing Files                                                                                                    |
|                     | Data Base Name =       Streamdata         Do automatic noise-spike removal       Image: Delete files after stop         Ignore files generating Warnings       Overwrite Existing Files         Amplitude Threshold:       1000                                                                                                    |
|                     | Data Base Name =       Streamdata         Do automatic noise-spike removal       Image: Delete files after stop         Ignore files generating Warnings       Overwrite Existing Files         Amplitude Threshold:       1000                                                                                                    |
| rma                 | Data Base Name =       Streamdata         Do automatic noise-spike removal       Image: Delete files after stop         Ignore files generating Warnings       Overwrite Existing Files         Amplitude Threshold:       1000         FORMAT!       Progress                                                                                                    |
| <b>rma</b> i        | Data Base Name =       Streamdata         Do automatic noise-spike removal       ✓         Ignore files generating Warnings       Overwrite Existing Files         Amplitude Threshold:       1000         FORMAT!       FORMAT!         t Progress       'FORMAT!' button to start                                                                                                    |
| <b>rma</b><br>t the | Data Base Name =       Streamdata         Do automatic noise-spike removal       Delete files after stop         Ignore files generating Warnings       Overwrite Existing Files         Amplitude Threshold:       1000         FORMAT!       FORMAT!         t Progress       'FORMAT!' button to start                                                                                                    |
| <b>rma</b><br>t the | Data Base Name =       Streamdata         Do automatic noise-spike removal       Delete files after stop         Ignore files generating Warnings       Overwrite Existing Files         Amplitude Threshold:       1000         FORMAT!       FORMAT!         t Progress       'FORMAT!' button to start                                                                                                    |
| rma<br>: the        | Data Base Name =       Streamdata         Do automatic noise-spike removal       Image: Delete files after stop       Image: Delete files after stop         Ignore files generating Warnings       Overwrite Existing Files       Image: Delete files after stop       Image: Delete files after stop         Amplitude Threshold:       1000       FORMAT!         t Progress       'FORMAT!' button to start         'STOP!       STOP! |

Figure 15: Configuration of data import into 'Stream Visualiser'

- 1. Select TPC5 in the 'Raw Data Type' drop-down list.
- 2. Select a basename for the steam image files inSite will create.
- 3. Browse to select the stream data File.
- 4. Select maximum zoom level
- 5. Click 'Format!' to start the import and creation of stream image files.

| 😝 Stream data Formatting Dialog                                                                   | × |
|---------------------------------------------------------------------------------------------------|---|
| Import File                                                                                       |   |
| D:\Temp\Pengxuan\TPC5\resampledUCS05.tpc5 Browse                                                  |   |
|                                                                                                   |   |
|                                                                                                   |   |
| Streamed Data Sources                                                                             |   |
| Stream Data Storage Directory                                                                     |   |
| C: \Users\Edmund\AppData\Local\Temp\InSite \ Browse                                               |   |
| Giga Storage Space = 24,828,170,240 bytes (Disk Size = 249.168 Gb)                                |   |
|                                                                                                   |   |
|                                                                                                   |   |
| Format Data?                                                                                      |   |
| Predicted required space for Stream Data = 0.052 Gb                                               |   |
| Raw Data Type = TPC5 $\checkmark$ Max. Zoom Level 5 $\checkmark$                                  |   |
| Data Base Name = resampledUCS05                                                                   |   |
| Do automatic noise-spike removal 🗹 Delete files after stop                                        |   |
| Ignore files generating Warnings 🛛 Overwrite Existing Files 🗹                                     |   |
| Amplitude Threshold: 1000 FORMAT!                                                                 |   |
|                                                                                                   |   |
| Format Progress<br>Working on Summary for Channel 1 of 6, ZoomLevel=5, Position=420000 of 819200: |   |
| Time Remaining = 00:00:04                                                                         |   |
|                                                                                                   |   |
| STOP!                                                                                             |   |
| CLOSE                                                                                             |   |
|                                                                                                   |   |

Figure 16: Import of stream data into 'Stream Visualiser'

6. At the end of the process, the full time domain stream will be displayed in the visualiser

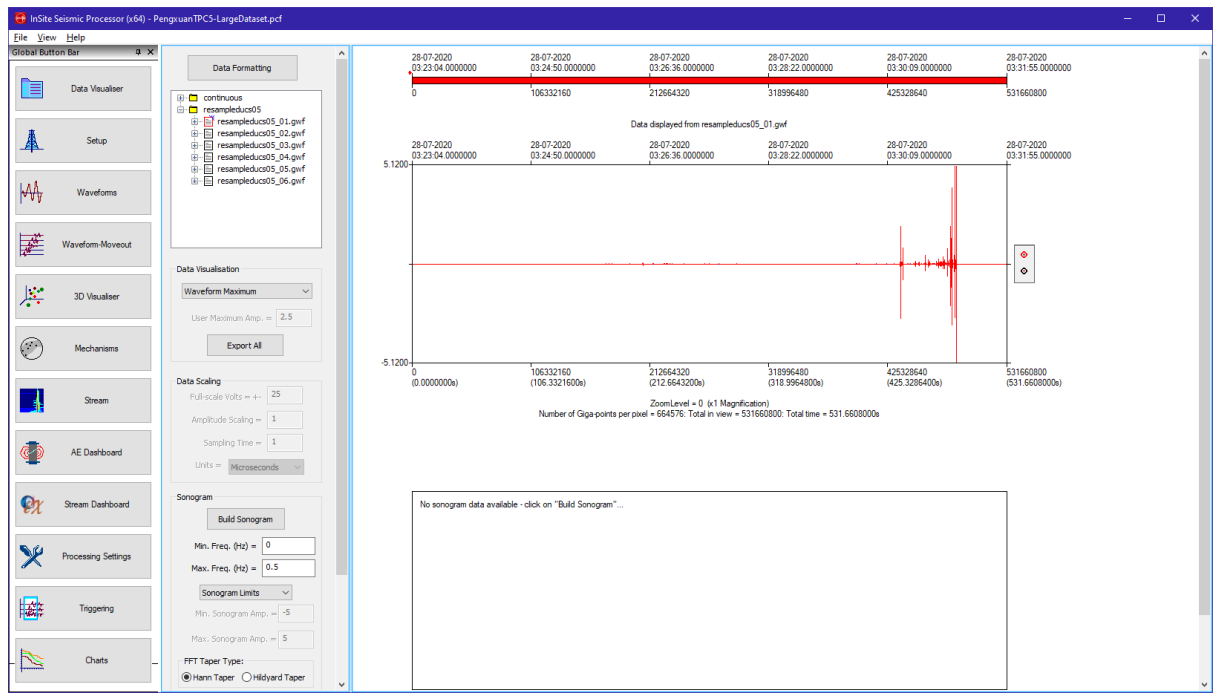

Figure 17: Imported data stream in 'Stream Visualiser'

7. Click 'Build Sonogram' to display a frequency domain sonogram in the bottom panel of the visualiser.